# Asistente de activación de productos Widgit.

El asistente de activación de productos Widgit le permitirá manejar la activación y las licencias de sus productos Widgit.

Puede abrir el asistente de activación de productos Widgit a través del menu de Inicio o en la ruta:

C:\Program Files\Widgit\Common Files\bin \widgitproductactivator.exe

# Paso 1: Estado de la licencia de los productos.

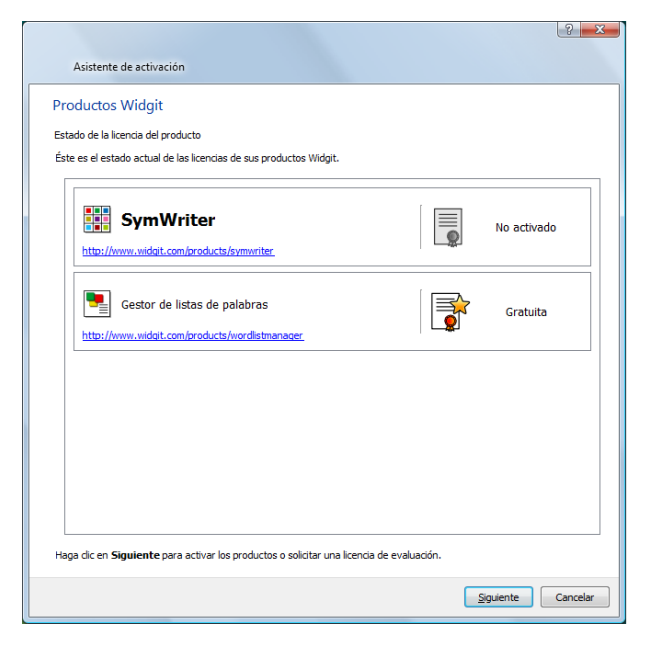

Abriendo el asistente de activación de productos Widgit, podrá ver el estado actual de las licencias de sus productos Widgit.

También podrá ver el número de serie de los productos activados en ese dispositivo. Haga clic en **"Siguiente"** para activar los productos o solicitar código de la versión de evaluación.

### Paso 2: Opciones para la activación.

| Asistente de activación                    | 2 <b>—</b> ×                                                                                                    |
|--------------------------------------------|----------------------------------------------------------------------------------------------------|
| Productos Widgit<br>Optiones de activación |                                                                                                    |
| 🗱 SymWriter                                | Ta dispongo de un número de serie definitivo o de evaluación para este producto Deseo solicitar una licencia de evaluación para este producto Re deseo utilizar este producto |
|                                            |                                                                                                    |
|                                            |                                                                                                    |
|                                            |                                                                                                    |
|                                            | Spulente Cancelar                                                                                                    |

El asistente mostrará diferentes opciones de activación para cada producto. Deberá introducir el número de licencia o el código de activación de la versión de evaluación antes de poder usar cualquiera de los productos Widgit. Seleccione las opciones que desea y haga clic en "Siguiente". Step 2.1: "Dispongo de una licencia o un código de activación de la versión de evaluación para este producto"

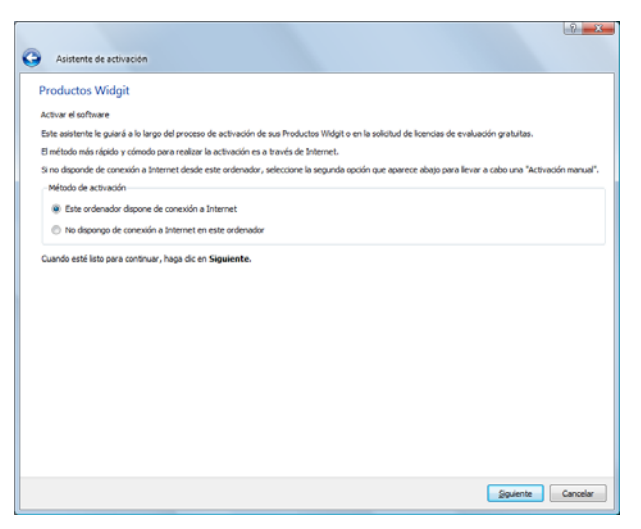

Si dispone de una licencia o de un código de activación de la versión de evaluación, debe seleccionar esta opción. El método más rápido y práctico para realizar la activación es a través de Internet. Si dispone de conexión a Internet elija la primera opción. Si no dispone de conexión a Internet en el dispositivo que

está realizando la instalación, deberá seleccionar la segunda opción y realizar una activación manual.

Haga clic en "Siguiente" para continuar.

| G Asistente                                   | de activación                                                                                                    |          | ? ×      |
|-----------------------------------------------|----------------------------------------------------------------------------------------------------|----------|----------|
| Productos<br>Introduzca su<br>Por favor, intr | Widgit<br>nûmeros de serie<br>aduta los números de serie de los productos que ha seleccionado para realizar la activación.<br>Introduzca su número de serie para Symikinter en el recuedro de abajo.<br>xwwcd | •        |          |
|                                               |                                                                                                    | Squiente | Cancelar |

## Activación a través de Internet

En este paso, se solicitarán los números de licencia o los códigos de activación de las versiones de evaluación de los cada uno de los productos que desea activar. Un tic verde o una cruz roja le indicará si el código introducido es válido. Una vez haya introducido el código correcto haga clic en **"Siguiente"** para activar el producto.

|                                                    | 2 <b>X</b> |
|----------------------------------------------------|------------|
| G Asistente de activación                          |            |
| Productos Widgit                                   |            |
| Resultados de la activación del producto           |            |
| Todos los productos se han activado correctamente. |            |
| SymWriter                                          |            |
| La activación se ha completado con éxito ✔         |            |
|                                                    |            |
|                                                    |            |
|                                                    |            |
|                                                    |            |
|                                                    |            |
|                                                    |            |
|                                                    |            |
|                                                    |            |
|                                                    |            |
|                                                    |            |
| Squer                                              | Cancelar   |

El asistente le mostrará el resultado de su activación. Si su activación se ha realizado de forma satisfactoria, haga clic en **"Siguiente"** para finalizar el proceso de activación. Si su activación no se ha realizado de forma satisfactoria puede ser debido a un problema con su conexión. Puede volver atrás y realizarla "**activación manual**".

# Activación manual

|                  |                                                                                   |                                         |                                | l                        | ? ×       |
|------------------|-----------------------------------------------------------------------------------|-----------------------------------------|--------------------------------|--------------------------|-----------|
| Asis             | ente de activación                                                                |                                         |                                |                          |           |
| roduo            | tos Widgit                                                                        |                                         |                                |                          |           |
| ealizano         | lo la activación en un ordenador que                                              | no dispone de conexión a                | Internet                       |                          |           |
| i este o         | denador no dispone de conexión a I                                                | Internet, puede activar sus             | productos Widgit reali         | izando una "Activación   | manual".  |
| A trave          | s de otro ordenador                                                               |                                         |                                |                          |           |
| Si tier<br>order | e acceso a un ordenador que sí disp<br>ador y seleccione " <b>Activar su inst</b> | ione de conexión a Interne<br>alación". | t, vaya a <u>http://activa</u> | tion.widgit.com desde    | ese       |
| Por tel          | fono                                                                              |                                         |                                |                          |           |
| El ser<br>manu   | vicio de asistencia técnica de Widgit<br>al por teléfono.                         | está a su disposición en ho             | rario de oficina para ay       | yudarle a realizar una a | ctivación |
| Llame            | al (+34) 93 285 04 37 y háganos                                                   | s saber que desea activar n             | nanualmente sus produ          | uctos.                   |           |
| laga dic         | en <b>Siguiente</b> para continuar.                                               |                                         |                                |                          |           |
|                  |                                                                                   |                                         |                                | Siguiente                | Cancelar  |

Si el ordenador en el que está realizando la activación no tiene conexión a Internet, puede activar sus productos Widgit a través de la "Activación manual"

Hay dos opciones para realizarla. La primera es usar un ordenador que disponga de conexión a Internet e ir a http://activation.widgit.com.

#### Seleccionar "Activar su instalación".

La segunda opción es a través el teléfono o e-mail. Puede llamar a su proveedor, que le ayudará a realizar la **"Activación manual"** por teléfono en horario laboral o por e-mail soporte\_widgit@bj-adaptaciones.com

| tivación manual                              |                                                        |                                                |                             |                            |          |
|----------------------------------------------|--------------------------------------------------------|------------------------------------------------|-----------------------------|----------------------------|----------|
| ra levar a cabo un                           | activation manual necest                               | a una ID de equipo.                            |                             |                            |          |
| iva a http://activati<br>is números de serie | on widgt.com o lame al +4<br>de sus productos aparecer | 44 (0) 1926 333680 y hi<br>n enumerados abajo. | ganos saber que desea reali | zar una activación manual. |          |
| SymW                                         | /riter                                                 |                                                |                             |                            |          |
| Número                                       | de serie: xcsw-                                        |                                                |                             |                            |          |
| Código de a                                  | ctivación: yxlg                                        | ga er se efter des                             |                             |                            | <b>~</b> |
|                                              |                                                        |                                                |                             |                            |          |
|                                              |                                                        |                                                |                             |                            |          |
|                                              |                                                        |                                                |                             |                            |          |
|                                              |                                                        |                                                |                             |                            |          |
|                                              |                                                        |                                                |                             |                            |          |

En el momento de llamar, recuerde que debe disponer de su número de licencia. Haga clic en **"Siguiente"** para continuar. Introduzca el número de licencia o código de activación para la versión de evaluación. Un tic verde le indicará que ha introducido un código correcto. Haga clic en **"Siguiente"** parra continuar.

El asistente le mostrará el ID del dispositivo, que necesitará para poder realizar la activación de forma manual vía telefónica o Internet en otro ordenador.

Con cualquiera de estas dos opciones, obtendrá un código de activación, que deberá introducir. Si el código de activación es correcto, el asistente le enseñará un tic verde.

Una vez haya introducido el código de activación correcto, haga clic en **"Siguiente"** para realizar la activación.

# Paso 2.2: "Deseo solicitar un código de activación para versión de

|     | 2 ×                                                                                                    |
|-----|----------------------------------------------------------------------------------------------------|
| 9   | Asistente de activación                                                                                                    |
| Pro | oductos Widgit                                                                                                    |
| Act | ivar el software                                                                                                    |
| Est | e asistente le guiará a lo largo del proceso de activación de sus Productos Widgit o en la solicitud de licencias de evaluación gratuitas.          |
| Вr  | nétodo más rápido y cómodo para realizar la activación es a través de Internet.                                                                     |
| Sin | no disponde de conexión a Internet desde este ordenador, seleccione la segunda opción que aparece abajo para llevar a cabo una "Activación manual". |
| E.  | tétodo de activación                                                                                                    |
|     | Este ordenador dispone de conexión a Internet                                                                                                    |
|     | No dispongo de conexión a Internet en este ordenador                                                                                                |
|     |                                                                                                    |
|     | Squiente Canceler                                                                                                    |

#### evaluación"

Debe introducir el número de licencia o el código de activación de la versión de evaluación antes de poder usar cualquiera de los productos Widgit. Si no dispone de una licencia ni de un código de activación para la versión de evaluación, puede solicitar el código de la licencia de evaluación que le permitirá probar el software durante 21 días. Si su ordenador no dispone de conexión a Internet, deberá llamar a su proveedor y solicitar un código de acitvación para la versión de evaluación o relizar su solicitud a través de e-mail a: <u>support@widgit.com</u> / <u>soporte\_widgit@bj-adaptaciones.com</u>

También puede realizar la solicitud desde otro ordenador que disponga de conexión a Internet a través de la web <u>https://activation.widgit.com</u>. Haga clic en la opción **"Solicitar código de versión de evaluación"**.

| Aristante de activación                                                      |                                                             |                                                          |                                               |
|------------------------------------------------------------------------------|-------------------------------------------------------------|----------------------------------------------------------|-----------------------------------------------|
| Asistente de activación                                                      |                                                             |                                                          |                                               |
| Productos Widgit                                                             |                                                             |                                                          |                                               |
| Solicitudes de licencias de evaluaci                                         | ón                                                          |                                                          |                                               |
| Para solicitar una o varias licencias<br>correo electrónico válida. Sin embr | s de evaluación gratuitas, d<br>argo, el resto de campos so | ebe introducir los siguientes datos. Es<br>n opcionales. | s imprescindible que indique una dirección de |
| Correo electrónico (obligatorio):                                            |                                                             |                                                          |                                               |
| Nombre:                                                                      |                                                             |                                                          |                                               |
| Organismo:                                                                   |                                                             |                                                          |                                               |
| Dirección:                                                                   |                                                             |                                                          |                                               |
|                                                                              |                                                             |                                                          |                                               |
| Ciudad/Población:                                                            | Provincia:                                                  |                                                          |                                               |
| Código postal:                                                               | País:                                                       | Elija su país                                            | *                                             |
| Número de teléfono:                                                          |                                                             |                                                          |                                               |
|                                                                              |                                                             |                                                          |                                               |
|                                                                              |                                                             |                                                          |                                               |
|                                                                              |                                                             |                                                          |                                               |
|                                                                              |                                                             |                                                          |                                               |
|                                                                              |                                                             |                                                          |                                               |
|                                                                              |                                                             |                                                          | Saltar                                        |
|                                                                              |                                                             |                                                          | Siguiente Cancelar                            |

Si su ordenador dispone de conexión a Internet, el asistente le enseñará un formulario, en donde debe rellenar el campo e-mail obligatoriamente. Toda la otra información es opcional. Un código de versión de evaluación será enviado a su dirección de e-mail.

## Información adicional

Para más información, póngase en contacto con su proveedor o visite <u>www.widgit.com/support</u>.

E-mail de soporte de BJ Adaptaciones: soporte\_widgit@bj-adaptaciones.com